## ウィルスセキュリティソフト 例外設定手順 【ESET エンドポイントアンチウイルス編】

株式会社綜合システム

ウィルスセキュリティソフトの例外設定手順(ESET エンドポイントアンチウイルス編)

## ESET エンドポイントアンチウイルスの 例外設定手順について

- 1. ESET エンドポイントアンチウイルス基本画面を起動します。
- ・画面右下のタスクトレイのアイコンより起動する場合

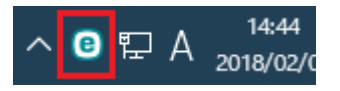

(アイコンが隠れている場合は△をクリックして表示します)

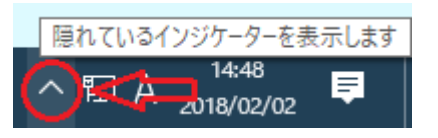

2. [設定]をクリックします。

|                         | 5                                                    | _ 🗆 × |
|-------------------------|------------------------------------------------------|-------|
| ✔ 現在の状況                 |                                                      |       |
| <b>Q、</b> コンピュータの検査     | ▼ 取り向い休護                                             |       |
| <b>C</b> アップデート         | ✓ 5/センス                                              |       |
| 🛟 設定                    | 有効期限: 2018/07/14                                     |       |
| <b>米</b> ツール            | ✓ ウイルス定義データペースは最新です<br>前回のアップデート、2019/02/02.12/54/55 |       |
| ? ^ルブと <del>サポ</del> ート | Hild(), 22.2 - L' 50.10/05/05 13:24:30               |       |
|                         |                                                      |       |
|                         |                                                      |       |
|                         |                                                      |       |
|                         |                                                      |       |
|                         |                                                      |       |
| ENJOY SAFER TECHNOLOGY  | <b>クイックリンク Q</b> スマート検査を実行 ● 保護統計                    |       |

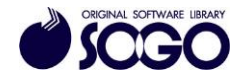

3. [詳細設定]をクリックします。

|                           | JS                     | _ 🗆 ×            |
|---------------------------|------------------------|------------------|
| ✔ 現在の状況                   | 設定                     | ?                |
| <b>Q、</b> コンピュータの検査       | コンピュータ Webとメール         |                  |
| <b>8</b> アップデート           | リアルタイムファイルシステム保護<br>有効 | <b>0</b> +       |
| <b>〇</b> 設定               | ドキュメント保護<br>停止         | 0                |
| × <sup>y</sup> - <i>u</i> | HIPS<br>有効             | ø                |
| ? ヘルプとサポート                | プレゼンテーションモード<br>一時停止   |                  |
|                           | <b>アンチステルス</b><br>有効   | ٥                |
|                           |                        |                  |
|                           |                        |                  |
|                           | ウイルス対策およびスパイウェア保護を一時停止 |                  |
|                           | コンピュータの検査の設定           |                  |
| ENJOY SAFER TECHNOLOGY TH | 設定のインボート/エクスポート(1)     | 詳細設定( <u>A</u> ) |

4. [ウイルス対策]を展開して[検査対象外とするファイルパス]の[編集]をクリックしま

す。

| e 詳細設定 - ESET Endpoint Antivirus |                      |             | – 🗆 X |
|----------------------------------|----------------------|-------------|-------|
| 詳細設定                             |                      | ٩           | × ?   |
| ウイルス対策                           | ■ 基本                 |             | þ     |
| リアルタイムノアイルシステム保護<br>コンピューターの検査   | スキャナオプション            |             |       |
| アイドル状態検査                         | 望ましくない可能性のあるアプリケーション | の検出を有効にする   |       |
| リムーバブルメディア                       | 安全でない可能性のあるアプリケーション  | の検出を有効にする × |       |
| ドキュメント保護<br>HIPS                 | 疑わしい可能性のあるアプリケーションの  | 検出を有効にする    |       |
| アップデート                           | アンチステルス              |             | 0     |
| WEBとメール                          | アンチステルス技術を有効にする      | <b>V</b>    |       |
| デバイスコントロール                       | BAN THE A            |             |       |
| ツール                              | 様面対象外とするファイルパス       | 编集          | 0     |
| ユーザーインターフェース                     | 共有ローカルキャッシュ          |             | Ð     |
|                                  |                      |             |       |
| 规定                               |                      | Фок         | キャンセル |

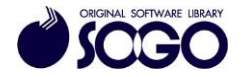

5. [追加]をクリックします。

| e)詳細設定 - ESET Endpoint Antivirus |    |    |      | ×      |
|----------------------------------|----|----|------|--------|
| 除外フィルタ                           |    |    |      | ?      |
|                                  |    |    |      | Q,     |
| 1/2                              | 脅威 |    |      |        |
|                                  |    |    |      |        |
|                                  |    |    |      |        |
|                                  |    |    |      |        |
|                                  |    |    |      |        |
|                                  |    |    |      |        |
|                                  |    |    |      |        |
| 追加                               |    |    |      |        |
|                                  |    | OK | tar  | Ap II. |
|                                  |    | UK | A.A. | 69%    |

6. [パスとして除外]の右側にある[...]ボタンをクリックします。

| 詳細設定 - ESET Endpoint And     ################################# | tivirus | -  |      | ×  |
|----------------------------------------------------------------|---------|----|------|----|
| 除外の追加                                                          |         |    |      | ?  |
| このコンピューターでは除外<br>パスとして除外                                       | ×       |    |      |    |
| すべての脅威を除外<br>育成名                                               |         |    |      |    |
|                                                                |         | OK | キャント | セル |

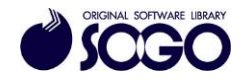

7. Cドライブの『Sogo』フォルダを選択し、[OK]をクリックします。

| バスを選択    |                           | ?      | ×   |
|----------|---------------------------|--------|-----|
| E        |                           |        |     |
| 🖃 🥁 C:   | \$Recycle.Bin             |        |     |
| ÷        | Autodesk                  |        |     |
| ÷        | Config.Msi                |        |     |
| œ.,      | Documents and Settings    |        | - 8 |
| Ē        | Intel                     |        |     |
| ÷        | MRDBV60R                  |        |     |
|          | PerfLogs                  |        |     |
| <u>ب</u> | Program Files             |        |     |
| ÷        | Program Files (x86)       |        |     |
|          | ProgramData               |        |     |
| Đ        | recovery                  |        |     |
| <u>ب</u> | SqTemp                    |        |     |
| •        | SOGO                      |        |     |
| ÷        | System Volume Information |        |     |
| ±        | temp                      |        |     |
| ÷        | Users                     |        | ?   |
|          |                           | OK キャン | セル  |

8. C:¥SOGO¥\*.\*が参照されている事を確認し、[OK]をクリックします。

| e)詳細設定 - ESET Endpoint Anti- | virus            | ++++ |      | ×   |
|------------------------------|------------------|------|------|-----|
| 除外の追加                        |                  |      |      | ?   |
| このコンピューターでは除外<br>パスとして除外     | ×<br>C;¥SOGO¥*,* |      |      | 144 |
| すべての脅威を除外                    | Image: 1         |      |      |     |
| 育威名                          |                  |      |      | 0   |
|                              |                  | OK   | キャン・ | セル  |

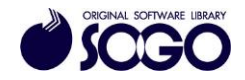

9. [OK]をクリックします。

| e) 詳細設定 - ESET Endpoint Antivirus |    |      |      | ×  |
|-----------------------------------|----|------|------|----|
| 除外フィルタ                            |    |      |      | ?  |
|                                   |    |      |      | Q, |
| 1/2                               | 脅威 |      |      |    |
| C:\SOGO\*,*                       |    |      |      |    |
|                                   |    |      |      |    |
|                                   |    |      |      |    |
|                                   |    |      |      |    |
|                                   |    |      |      |    |
|                                   |    |      |      |    |
|                                   |    |      |      |    |
|                                   |    |      |      |    |
|                                   |    |      |      |    |
|                                   |    |      |      |    |
| 追加                                |    |      |      |    |
|                                   |    | OX   | ++17 | お乱 |
|                                   |    | 20 H |      |    |

10. [OK]をクリックし、画面を閉じます。

|                           |                                                                                                    | – 🗆 ×                                                                                                    |
|---------------------------|----------------------------------------------------------------------------------------------------|----------------------------------------------------------------------------------------------------|
|                           | Q.                                                                                                    | × ?                                                                                                    |
| ■ 基本                      |                                                                                                    |                                                                                                    |
| スキャナオブション                 |                                                                                                    |                                                                                                    |
| 望ましくない可能性のあるアプリケーションの検出を有 | 町効にする                                                                                                    |                                                                                                    |
| 安全でない可能性のあるアプリケーションの検出を有  | र्फाटकेडे ×                                                                                                    |                                                                                                    |
| 疑わしい可能性のあるアプリケーションの検出を有効  | )C\$\$                                                                                                    |                                                                                                    |
| アンチステルス                   |                                                                                                    | 0                                                                                                    |
| アンチステルス技術を有効にする           | <b>~</b>                                                                                                    |                                                                                                    |
| 時外コノルタ                    |                                                                                                    |                                                                                                    |
| 検査対象外とするファイルパス            | 14.5                                                                                                    | 0                                                                                                    |
| 共有ローカルキャッシュ               |                                                                                                    | þ                                                                                                    |
|                           |                                                                                                    |                                                                                                    |
|                           | ₿ок                                                                                                    | キャンセル                                                                                                    |
|                           | 基本<br>スキャナオブション<br>留ましくない可能性のあるアプリケーションの検出を利<br>安全でない可能性のあるアプリケーションの検出を利<br>繰わしい可能性のあるアプリケーションの検出を利<br>繰わしい可能性のあるアプリケーションの検出を利<br>ポンテステルス<br>アンチステルス<br>アンチステルス<br>米<br>第<br>か<br>大<br>二<br>二<br>二<br>二<br>二<br>二<br>二<br>二<br>二<br>二<br>二<br>二<br>二 | こ 基本   二 ま本   二 たヤナオブション   二 最ましくない可能性のあるアプリケーションの検出を有効にする   二 定   二 定   二 定   二 たいの   二 たいの   二 たいの   二 たいの   二 たいの    二 たいの    二 たいの    二 たいの    二 たいの    二 たいの    二 たいの    二 たいの    二 たいの    二 たいの    二 たいの    二 たいの   二 たいの    二 たいの    二 たいの    二 たいの   二 たいの    二 たいの    二 たいの   二 たいの    二 たいの   二 たいの    二 たいの    二 たいの   二 たいの    二 たいの    二 たいの   二 たいの    二 たいの   二 たいの    二 たいの   二 たいの    二 たいの    二 たいの    二 たいの    二 たいの   二 たいの    二 たいの    二 たいの    二 たいの    二 たいの   二 たいの    二 たいの   二 たいの    二 たいの   二 たいの    二 たいの    二 たいの    二 たいの   二 たいの    二 たいの    二 たいの    二 たいの    二 たいの    二 たいの    二 たいの    二 たいの    二 たいの    二 たいの    二 たいの    二 たいの    二 たいの    二 たいの    二 たいの    二 たいの    二 たいの    二 たいの    二 たいの     二 たいの    二 たいの    二 たいの    二 たいの    二 たいの    二 たいの     二 たいの     二 たいの    二 たいの    二 たいの    二 たいの    二 たいの     二 たいの     二 たいの     二 たいの    二 たいの     二 たいの     二 たいの     二 たいの     二 たいの    二 たいの      二 たいの     二 たいの      二 たいの |

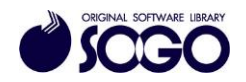

ウィルスセキュリティソフトの例外設定手順(ESET エンドポイントアンチウイルス編)

11. 右上の[×]をクリックして ESET エンドポイントアンチウイルス基本画面を閉じてから、プログラムを起動してください。

ESET エンドポイントアンチウイルスは、ESET 社の登録商標です。

お問合せ先 サポートセンター

FAX : 06-6536-6890  $\not\prec - \not\nu$  : service@sogonet.co.jp

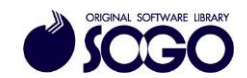